Obtain 9-digit EIN number from merchant or W9

Go to Taxable Entity Search <a href="https://mycpa.cpa.state.tx.us/coa/">https://mycpa.cpa.state.tx.us/coa/</a>

Enter the in the Tax ID Field

This returns the TIN for the merchant

Go to the new system database on <u>The TAMUS SSO website</u>: <u>https://sso.tamus.edu/Main.aspx</u>

You can access the portal on your phone at https://sso.tamus.edu.

## Choose Vendor Verify

| 👻 🗤 BuffConnect X   🕲 Advanced Transaction Mainten: X   🃓 Taxable Entity Search                                                                                 | rch 🗙 🛞 TAMUS SSO : Home 🗙 🕂                                                                                                    | - 0 ×   |
|----------------------------------------------------------------------------------------------------|----------------------------------------------------------------------------------------------------|---------|
| ← → C to sso.tamus.edu/main.aspx                                                                                                    |                                                                                                    | ☆ む 0 : |
| Terr Truck Aduk Ubervalery Northa<br>SINGLE SIGN ON<br>Norre My Managars My Employee<br>Application you have access to<br>Name : Hansford, Deborah B UDI : 8356 | ess My Rules Profile Log Blocked Countries Contact                                                                                                    |         |
| The Vendor Verify application is no<br>sectors 403.055, 2107.008 and 2                                                                                          | SSD Menu       Worksy         HRConnect Legary       Hull         Winday       Hull         Winday       Hull         Winday       Here         Winday       Hull         Winday       Hull <tr< th=""><th></th></tr<> |         |
| THE<br>TEXAS A&M<br><u>UNIVERSITY</u><br>SYSTEM                                                                                                    | Sigtam Enterprise Applications<br>Office of Information Nationality<br>The Total AMU University System<br>Phase Statement<br>By12(3) 43(2): PM S.412(2):PS<br>8(3)(2)(4) (2):S.21 PM S.412(2):PS                                                                                                    |         |

## Choose 'Go To Search'

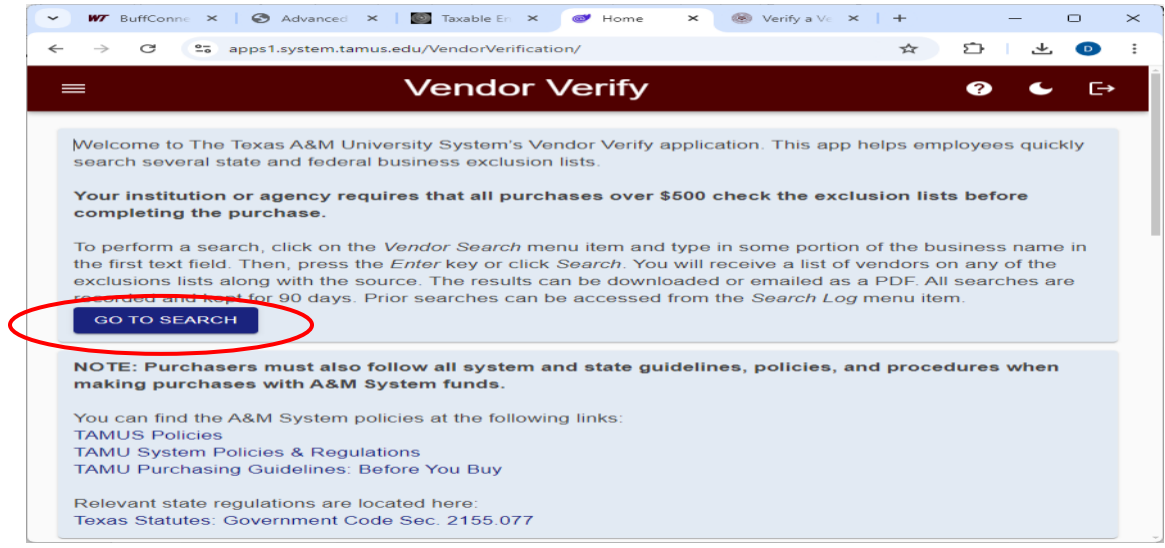

Enter the TIN in the 'Search Vendors' box and choose EIN/Tax ID. Click on 'Search'.

| ✓ ₩7 BuffConnect × S  | Logged Out 🛛 🗙 🛛 💽 Taxable Entity Search      | × 🧭 Vendor Search 🛛 🗙 🍥 Veri                                      | fy a Vendor 🛛 🗙 🛛 🕂 | - 0 ×     |
|-----------------------|-----------------------------------------------|-------------------------------------------------------------------|---------------------|-----------|
| ← → C 😋 apps1.system. | tamus.edu/VendorVerification/VendorSearch     |                                                                   | *                   | 한   🛧 🕕 🗄 |
| ≡                     | Vendor V                                      | Verify                                                            |                     | ? ← [→    |
| A Home                | 12345678912                                   |                                                                   |                     | Q SEARCH  |
| Q Vendor Search       | Single character search terms are ignored for | r performance reasons.                                            | 11 / 25             |           |
| :≡ Search Log         | O EIN/Tax ID O TIN 	● Name                    |                                                                   |                     |           |
|                       | Search Results Vendor Vendor Name TIN         | Filter Results<br>Source Date<br>Name Added<br>No search performe | City<br>ad yet.     | State     |
|                       |                                               | Rows per page: 10 🔻                                               | 1-0 of 0  < <       | > >       |
|                       | L DOWNLOAD RESULTS                            | MAIL RESULTS                                                      |                     |           |
|                       | varsity System All rights reconved            |                                                                   |                     | тне       |

Take a screen shot of this page and add it to the receipt:

## Vendor Hold Search Instructions

| ♥ ₩7 BuffConnect                                                                                                    | 🗙   🧿 Advanced Transaction Mainters 🗴 | Taxable Entity Search Results | X Vendor Search                   | 🗙 🍘 Verity's Vendor 🛛 🗙                    | (+                             |                           | - 0 ×                                    |  |
|----------------------------------------------------------------------------------------------------|---------------------------------------|-------------------------------|-----------------------------------|--------------------------------------------|--------------------------------|---------------------------|------------------------------------------|--|
| € → C ts appsLsystem.tamus.edu/Vendor/Vendor/Search       =     Vendor Verify                                                             |                                       |                               |                                   |                                            |                                |                           |                                          |  |
| Home<br>Q Vendor Search<br>I Search Log                                                                                                   | Vendor Search                         |                               | Vendor Ve                         | Identified with this search x or purchase. |                                |                           | € €<br>31/31 Q. SEARCH                   |  |
|                                                                                                    | Vendor Name                           | Vendor TIN                    | Source Name                       | Date Added                                 | City                           | State                     | Zip Code                                 |  |
|                                                                                                    | DOWNLOAD RESULTS                      | NO<br>EMAIL RESULTS           | destor or delinquent vendors iden | med with this search criteria. It          | ru may proceed with your purch | lase.<br>ige: 10 ❤ 1-0 of | 0 I€ S€ > >I                             |  |
| Copyright © 2024 Texas A&M Unive<br>System Enterprise Applications<br>Office of Information Technology<br>The Texas A&M University System | rsity System. All rights reserved.    |                               |                                   |                                            |                                |                           | THE<br>TEXAS A&M<br>UNIVERSITY<br>SYSTEM |  |

If the search comes back with any message other than the one above, you cannot use that vendor.

For more information, please access the application's documentation site: https://it.tamus.edu/vendorverify and click on <u>Learn how to verify a vendor</u>

This site has step-by-step instructions on how to verify a vendor.

Please contact the ProCard Coordinator at x2099 if you have any problems/comments/concerns.